# manaba folioの利用について

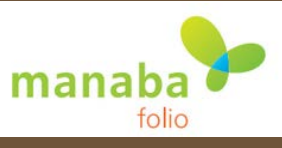

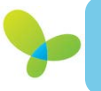

## manaba folioとは?

教員免許の取得を目指す皆さんは、学習履歴を蓄積して自己の学びをふりかえり、教師になるための力がつ いているかを確認していく必要があります。

琉球大学では、授業リフレクションシートや自己成長評価シートなどの「教職履修カルテ」の提出・回収を行う システムとして、「 manaba folio 」を導入します。

## manaba folio 利用のイメージ

- ♦ manaba folio はインターネットがつながる場所であれば、 どこからでも使えるポートフォリオシステムです。
- ♦ manaba folio を使って履修カルテの提出を行うと、 「ポートフォリオ」と呼ばれるデータスペースに自動的に教職 履修カルテが蓄積されていきます。
- ♦ 紙の履修カルテと違い、提出後でも自分の履修カルテをいつでも閲覧できるほか、教員からのコメントや指導の履歴も同時に確認をすることができます。

| J認識坑球大学                                                                             |                                                                                                    |                            | ユーザ名                                                                                         | <b>▼</b> _ ₹                     |  |
|-------------------------------------------------------------------------------------|----------------------------------------------------------------------------------------------------|----------------------------|----------------------------------------------------------------------------------------------|----------------------------------|--|
| <b>マイボート</b> フォ!                                                                    | <del>₹-₩</del><br>J <b>オ</b> マ1⊐-ス                                                                                                    | 2013-03                    | 2-07 (Thu)   朝比奈 徹  <br>マイコミュニ                                                               | 設定   ログ<br>:ティ                   |  |
| ブロフィール     法文学部<br>1年                                                               |                                                                                                    |                            |                                                                                              |                                  |  |
|                                                                                     |                                                                                                    |                            |                                                                                              |                                  |  |
| マイボートフォリオ<br>分類                                                                     | - (公開)<br>コレクションタイトル                                                                                                    | 添付ファイル                     | <b>声</b> :<br>更新日時                                                                           | コレクション追加<br>コメント数                |  |
| マイポートフォリオ<br>分類<br>希望教職免許種                                                          | <ul> <li>・ (公開)</li> <li>コレクションタイトル</li> <li>         ※ 希望免許種額直:【2010年度入学】         人間科学科     </li> </ul>                                                                                                    | 添付ファイル<br>1                | 唐<br>更新日時<br>2012-12-20 15:09                                                                | コレクション追加<br>コメント数<br>0           |  |
| マイボートフォリオ<br>分類<br>希望敦職免許種<br>免許要件科目履修(単<br>位取得)状況                                  | <ul> <li>         はクションタイトル         ・・・・・・・・・・・・・・・・・・・・・・・・・・・・・</li></ul>                                                                                                    | 添付ファイル<br>1<br>1           | 唐 :<br><u> 東新日時</u><br>2012-12-20 15:09<br>2012-12-20 15:09                                  | コレクション追加<br>コメント数<br>0<br>0      |  |
| マイボートフォリオ<br>分類<br>希望敏職免許種<br>免許要件科目履修(単<br>位取得)状況<br>授業リフレクションシー                   | コレクションタイトル     コレクションタイトル     希望免許種類直【2010年度入学】     人間科学科     ダ 修得単位記録表(フォーム入力):     【2010年度入学】人間科学科     授業リフレクションシート(フォーム     入力):【2010年度入学】人間科学科                                                             | 添けファイル<br>1<br>1<br>1      | 使用<br>更新日時<br>2012-12-20 15:09<br>2012-12-20 15:05<br>2012-12-20 15:05                       | コレクション追加<br>コメント数<br>0<br>0<br>0 |  |
| マイボートフォリオ<br>分現<br>希望敬職免許種<br>免許要件科目履修(単<br>位取得)状況<br>授業リフレクションシー<br>ト<br>自己成長評価シート | コレクションタイトル     コレクションタイトル     希望免許種請直:【2010年度人学】     木曽先許種請直:【2010年度人学】     小都祥単位記録表(フォーム入力):     【2010年度人学】人間科学科     愛 授業リフレクションシート(フォーム     入力):【2010年度人学】人間科学科     風修力ルテ自己成長評価(フォー     ム入力):【2010年度人学】人間科学科 | 添付ファイル<br>1<br>1<br>1<br>1 | 更新日時<br>更新日時<br>2012-12-20 15:09<br>2012-12-20 15:05<br>2012-12-20 15:05<br>2012-12-20 19:32 | コレクション追加<br>コメント数<br>0<br>0<br>1 |  |

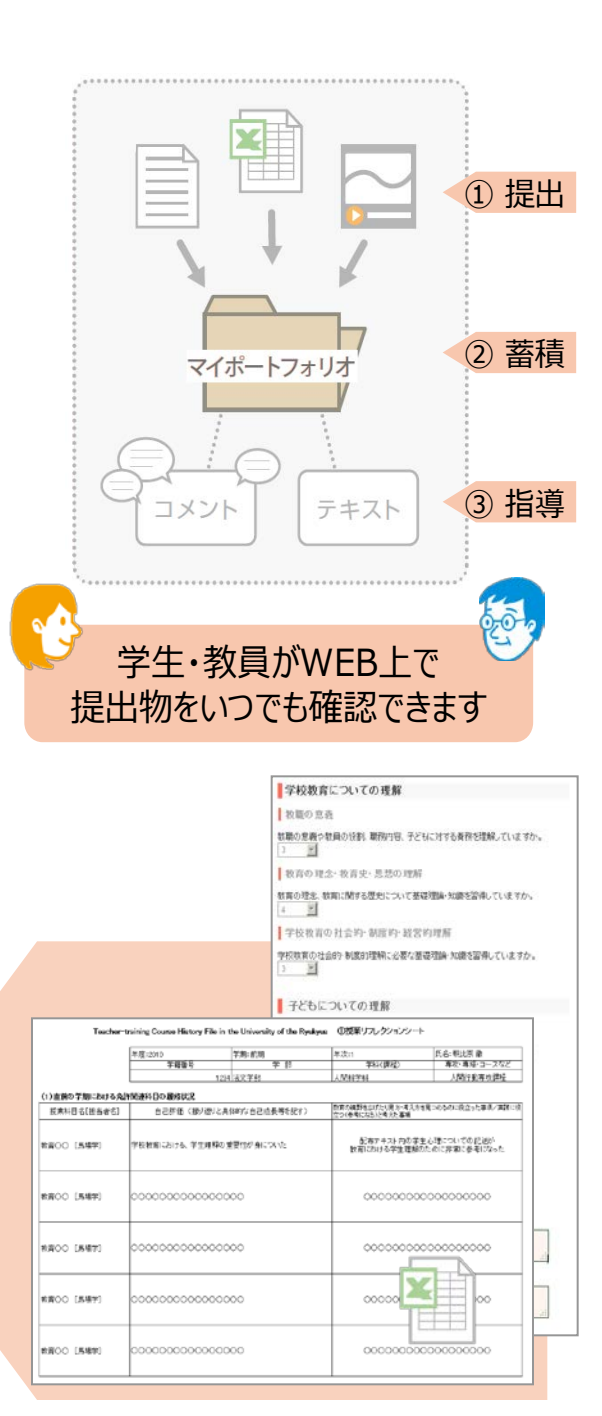

# 1 ログインする

①インターネットで下記アドレスのmanaba folioサイトにアクセスし、ログイン画面を表示します。

URL: <u>https://u-ryukyu.manaba.jp/</u>

②IDとパスワードを入力して、「ログイン」をクリックします。

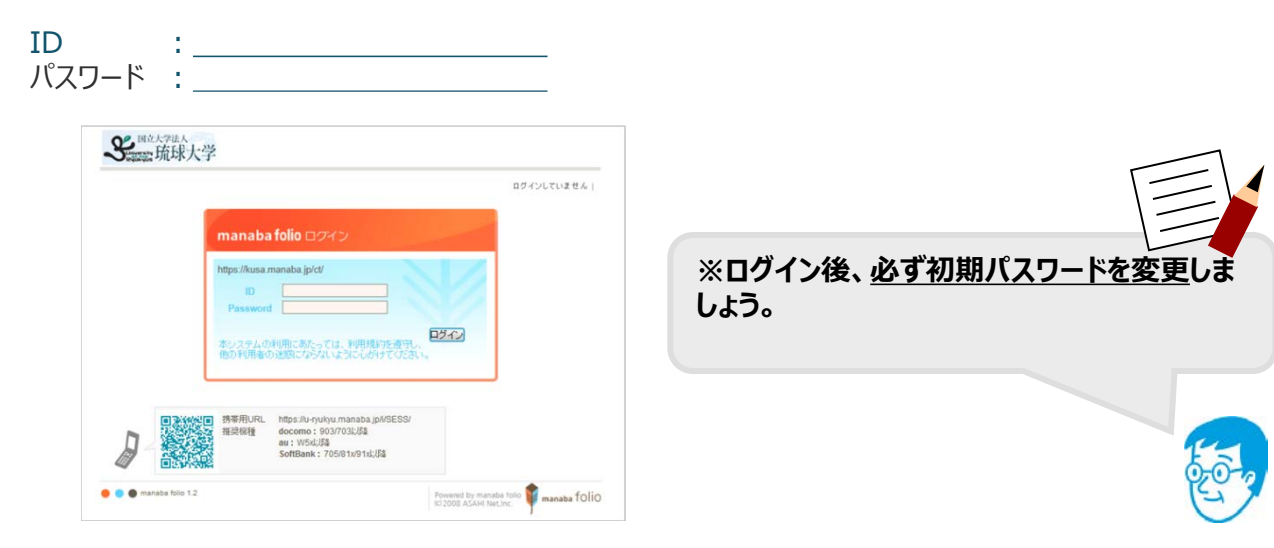

### ③ログインに成功すると、マイページが表示されます。

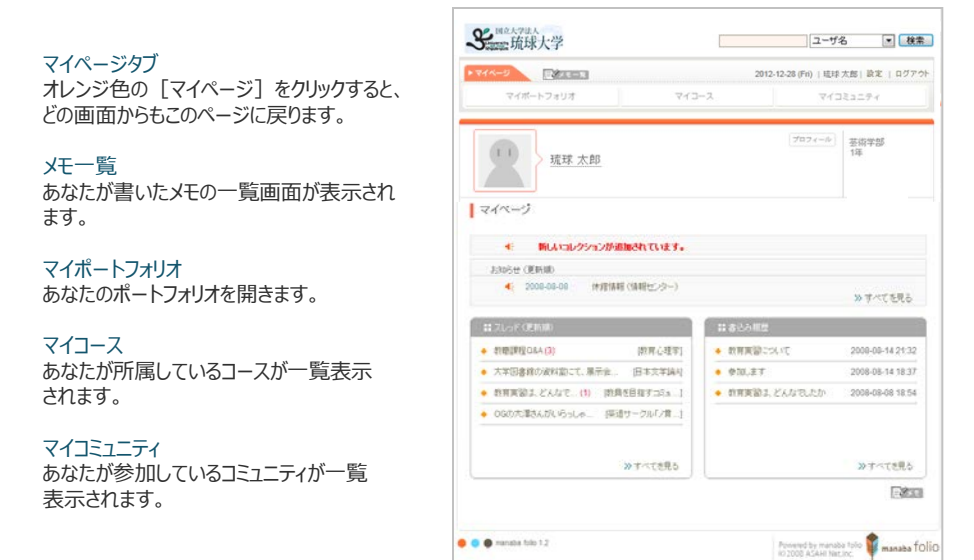

#### スレッド (更新順)

あなたが参加しているコースやコミュニティで 更新された掲示板のスレッドタイトルです。

#### 書き込み履歴

あなたがコレクションや掲示板にコメントを記入 した履歴です。

#### プライベートメッセージ

あなたの作成したコレクションやコミュニティに 対して、閲覧のお願いが届きます。

お知らせ 教職員からの連絡事項です。

#### 設定

パスワードの変更やリマインダメール、アイコン などを設定することができます。

## ■履修カルテとして提出するもの

- ・希望免許種調査 取得を希望している免許種を調査します。
- ・取得単位記録表

自分が今までに取得した教職免許に関連する 単位を記録する履修カルテです。

- ・授業リフレクションシート 教職に関する科目の単位を取得して、教職について 影響を受けた点を記録する履修カルテです。
- ・自己成長評価シート 教員になるために必要な資質について自己評価をし、 課題を再確認する履修カルテです。

## manaba folioにログインをしたら、まず以下の設定をしましょう。

| 多調調整琉球大学                                                                  | ユーザ名 ▼ 検索 クリック                   |
|---------------------------------------------------------------------------|----------------------------------|
| ► マイページ                                                                   | 2012-12-28 (Fri)   琉球太郎 設定 ログアウト |
| マイボートフォリオ マイコース                                                           | マイコミュニティ                         |
| 琉球 太郎                                                                     | ③ プロフィール<br>1年                   |
|                                                                           |                                  |
| <ol> <li>         パスワード変更     </li> <li>         掲示板の表示設定     </li> </ol> |                                  |
| <ul> <li>● ワマインジ設定</li> <li>※マイアイコンは「ブロフィール編集」画面で設定します。</li> </ul>        |                                  |

①パスワード変更

初期パスワードをオリジナルのパスワードに変更しましょう。

### ②リマインダ設定

教員からのお知らせやレポート開催告知などをメールで受け取ることができます。 ※携帯電話やパソコンのアドレスなど、好きなアドレスを登録できます。 ※登録したメールアドレスは、誰にも公開されません。

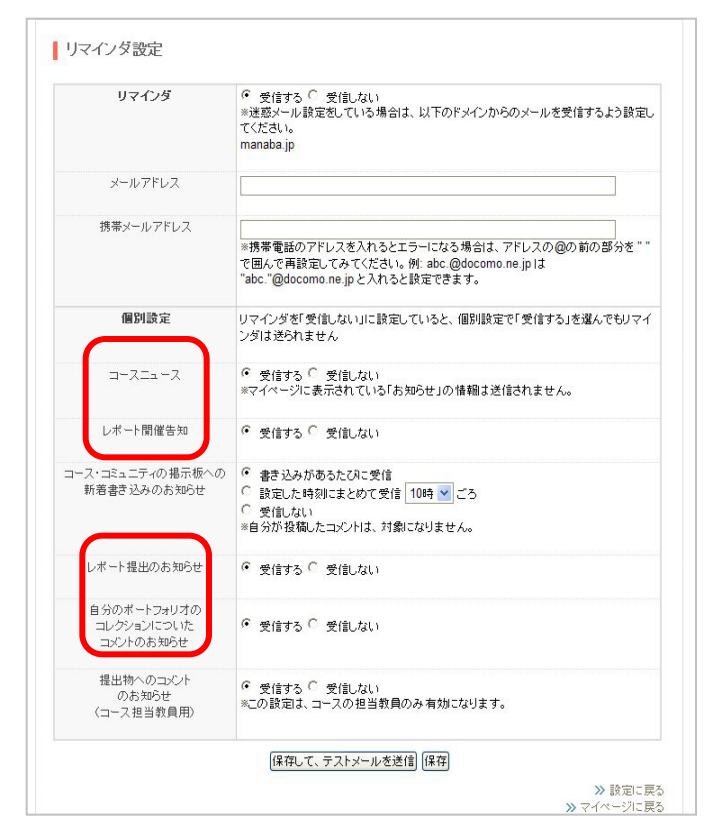

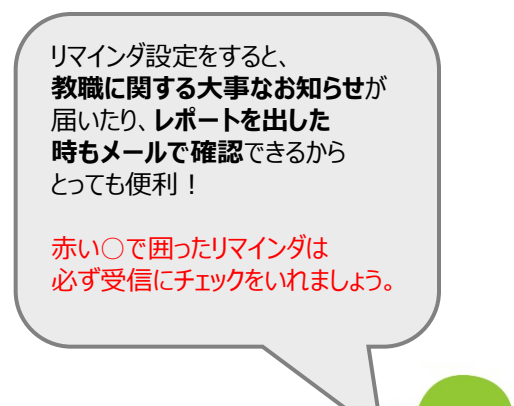

### ③プロフィール編集

自己紹介やプロフィールを記入できます。また、好きなアイコンを設定することもできます。

教職課程では、<u>年に2回</u>「履修カルテ」をmanaba folioを利用して提出します。 ここでは、提出方法を説明します。

- ①「マイコース」をクリックして、コース一覧画面を開きます。
- ② コース一覧画面から、「【〇年次】履修カルテ提出用」をクリックし、コースページを開きます。

| いた学生人             |         | ユーザ名 💽 検索                                        |
|-------------------|---------|--------------------------------------------------|
| ▶ ₹イページ ₹イポートフォリオ | マイコース   | 2012-12-28 (Fri)   琉球太郎   設定   ログアウト<br>マイコミュニティ |
| 琉球太郎              |         | <u>ブロフィール</u><br>法術学部<br>1年                      |
|                   | 上用<br>2 | 過去に履修 <u>履修中</u> すべて                             |

③「レポート」をクリックし、レポート一覧を開きます。

| <u>∧-9</u>                               | 2012        | -12-28 (Fri)   琉球 🤅 | 太郎 設定 口 |
|------------------------------------------|-------------|---------------------|---------|
| マイボートフォリオマ                               | イコース        | 773                 | ミュニティ   |
| ■ 【3年次】履修力ルテ提出用<br>レポート 50               | ☞◎ 掲示板      | ()コレクション一覧          | その他     |
| ◆ 2012-12-28 履修力ルテ(→・期生)を開設<br>スレッポ(更新順) | ましました。      | 覧 (更新順)             |         |
| Eメッセージがありません<br>≫新しいスレッドを作成する            | ま たコレクションはあ | ちりません               |         |
|                                          |             |                     |         |

④ レポート一覧から提出する履修カルテをクリックして、レポート提出窓口に移動します。

| レボートー覧 |                       |                  |                                    |                         |                         |                     |  |
|--------|-----------------------|------------------|------------------------------------|-------------------------|-------------------------|---------------------|--|
|        | レポートタイトル              | 添付               | 分類·形式                              | 状態                      | 受付開始日時                  | 受付終了日時              |  |
| (      | 🧽 3年次_希望免許種調査         | Ι                | 希望教職免許種<br>フォーム入力                  | 受付中<br><mark>未提出</mark> | 2015-04-01<br>09:00     | 2015-05-01          |  |
|        | 3年次_修得単位記録シート         |                  | 免許要件料目履<br>修(単位取得)状<br>況<br>フォーム入力 | 受付中<br>未提出              | 2015-<br>09:00 テは、対     | 出の履修カル<br>赤鉛筆マーク    |  |
|        | ↓ 2年後期分_授業リフレクション シート | $(\blacksquare)$ | 授業リフレクション<br>シート<br>フォーム入力         | 受付中<br>未提出              | が衣尓<br>2015-04<br>09:00 |                     |  |
|        | 🥜 2年次分_自己成長評価シート      | IV               | 自己成長評価<br>シート<br>フォーム入力            | 受付中<br>未提出              | 2015-04-01<br>09:00     | 2015-05-01<br>00:00 |  |

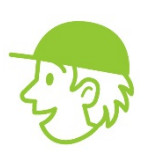

## レポート画面から希望免許種調査を選択すると、以下のようなチェックボックスが表示されます。 希望する免許の種類を選択した後、プレビューボタンから内容を確認できます。

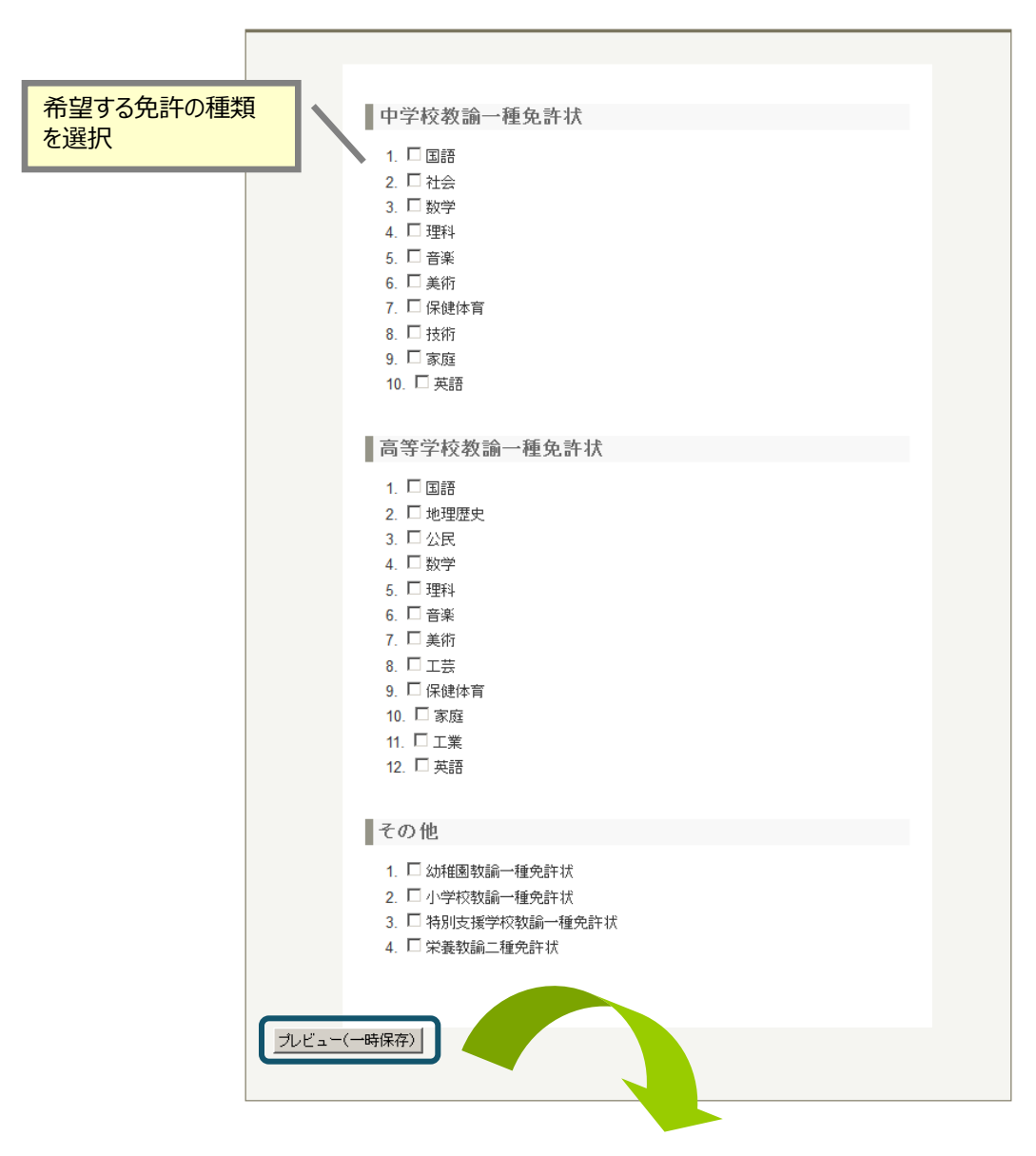

選択内容に問題がなければ提出ボタンを、修正する場合は戻るボタンで修正できます。

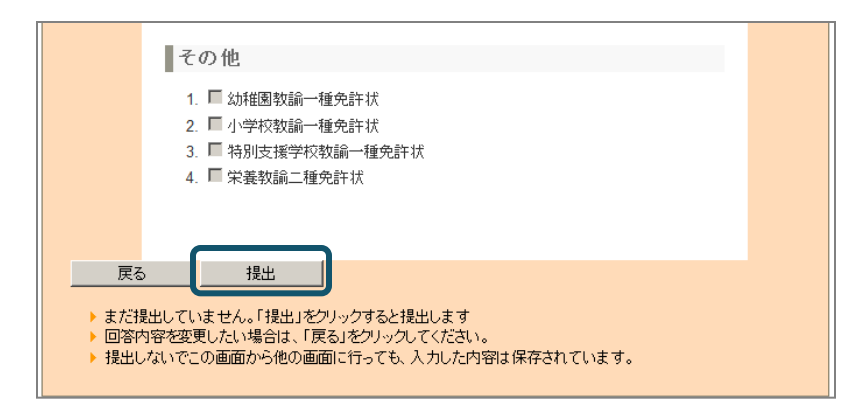

レポート画面から修得単位記録を選択すると、以下のような入力フォームが表示されます。 それぞれの科目について入力した後、プレビューボタンから内容を確認できます。

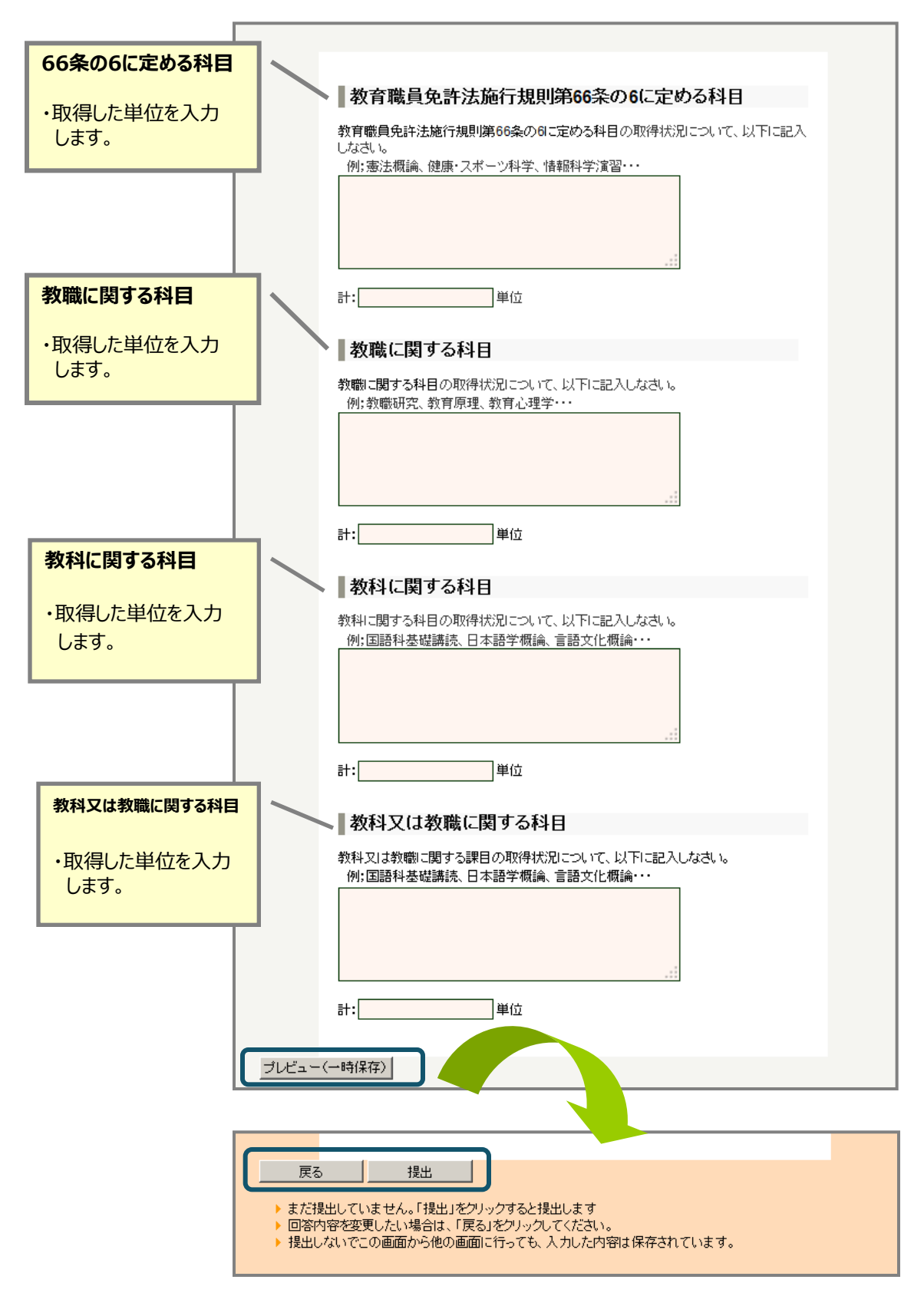

記入内容に問題がなければ提出ボタンを、修正する場合は戻るボタンで修正できます。

レポート画面から授業リフレクションシートを選択すると、以下のような入力フォームが表示されます。 科目の履修状況と学外実習等の状況について記入します。 入力が確定したらプレビューボタンから内容を確認できます。

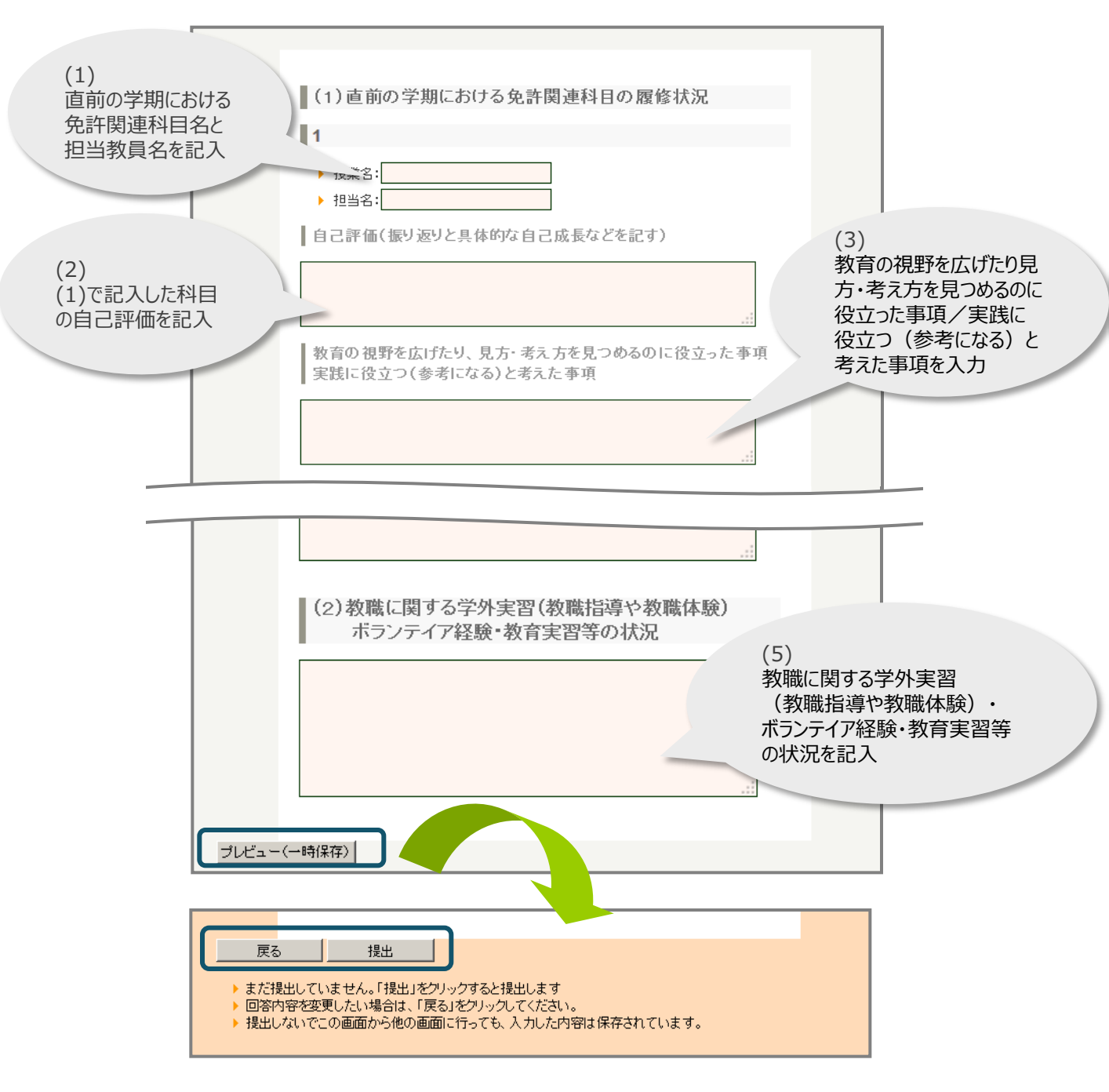

記入内容に問題がなければ提出ボタンを、修正する場合は戻るボタンで修正できます。

レポート提出窓口より自己成長評価シートを選択すると、以下のような入力フォームが表示されます。 自己評価を記入しましょう。

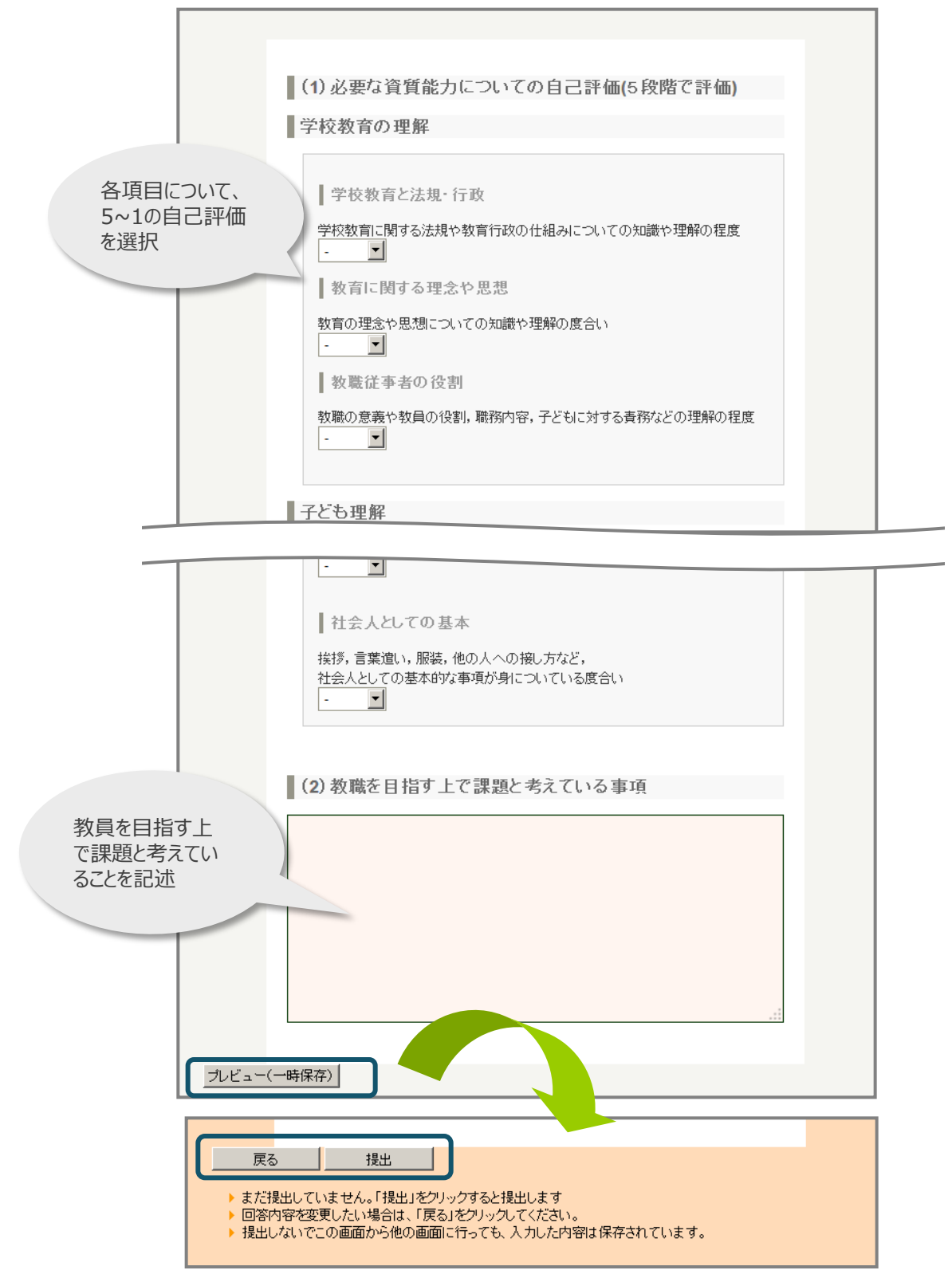

記入内容に問題がなければ提出ボタンを、修正する場合は戻るボタンで修正できます。

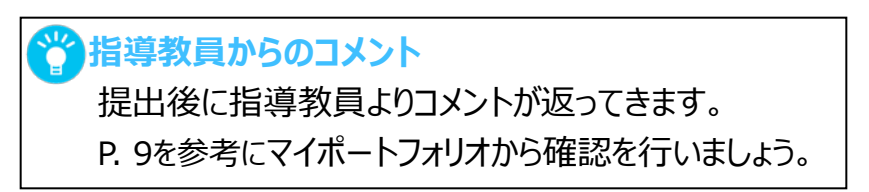

提出した履修カルテは、manaba folio 内の「マイポートフォリオ」へ蓄積されていきます。 過去の提出情報についてはこちらから参照できます。

①「マイポートフォリオ」をクリックして、マイポートフォリオ画面を開きます。

| 2012- | 12-28 (Fri)   琉球太郎<br>マイコミュ:<br>プロフィール<br>更新日時 | 設定   ログア・<br>ニティ<br><sup>●</sup><br>コレクション追加<br>コパント数 |
|-------|------------------------------------------------|-------------------------------------------------------|
| ヤファイル | 「ブロフィール」<br>「<br>更新日時                          | う コレクション追加<br>コメント数                                   |
| オファイル | 更新日時                                           | コメント数                                                 |
|       |                                                |                                                       |
| 1     | 2012-12-20 15:09                               | 0                                                     |
| 1     | 2012-12-20 15:07                               | 0                                                     |
| 1     | 2012-12-20 15:01                               | 0                                                     |
| 1     | 2012-12-20 19:32                               | 1                                                     |
|       |                                                |                                                       |
|       | 1                                              | 1 2012-12-20 15:01<br>1 2012-12-20 19:32              |

2 提出した履修カルテや授業で提出したレポートが蓄積しています。
 確認するには、各「コレクションタイトル」をクリックします。

## 🎽 自己評価シートへのコメント

自己評価シートは指導教員からのコメントを追記してコレクションに添付されます。 コメントがついた際 manaba からリマインダメールが送信されるので確認しましょう。

# 5 履修カルテの提出スケジュール

履修カルテは年に2回、4年間で合計8回提出します。各回の提出時期を以下に記載しておきましょう。

| 1回目: | 5回目: |
|------|------|
| 2回目: | 6回目: |
| 3回目: | 7回目: |
| 4回目: | 8回目: |